# Инструкция пользователя (Быстрая настройка)

# Р2Р артикул DE-WHI10KW

# WIFI/LAN видеокамера

# (корпус – пожарного извещателя).

Спасибо за совершённую покупку в нашем магазине WiFisec.ru

Распаковываем оборудование.

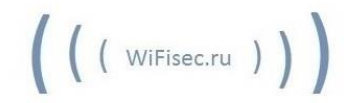

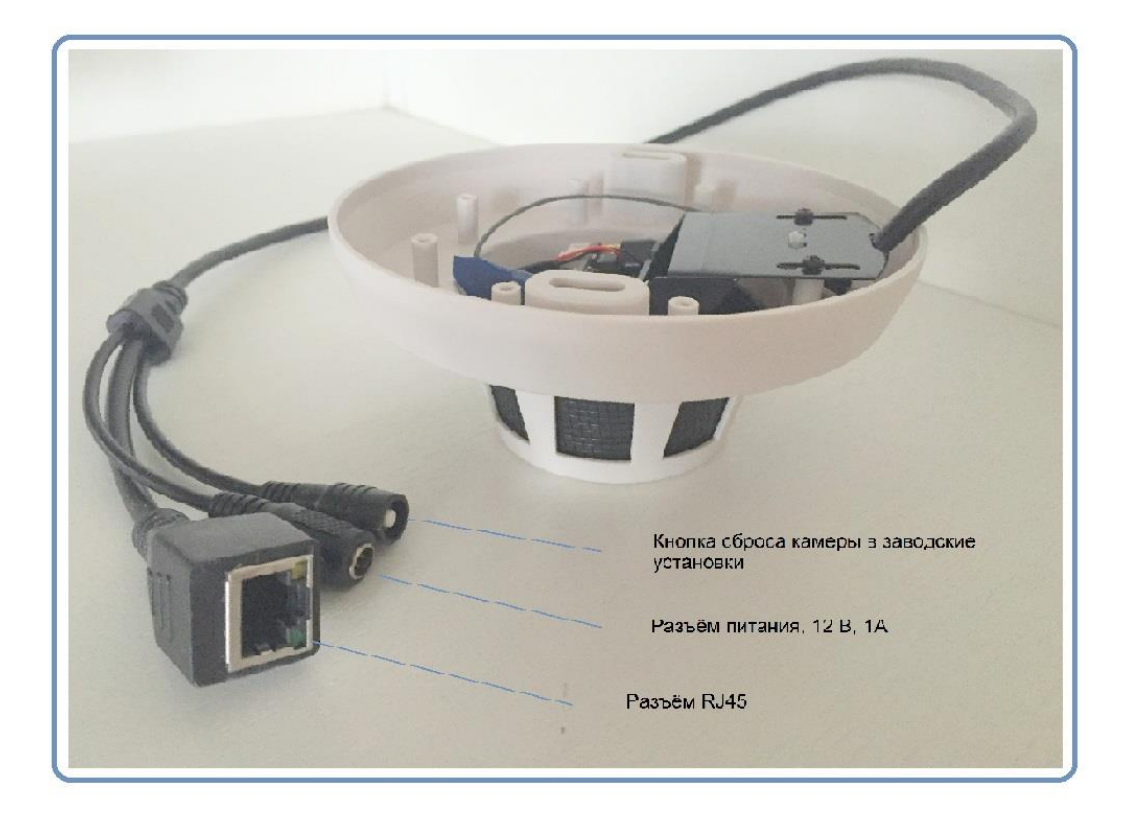

#### Подключаем питание к изделию.

Распакуйте коробку с изделием, соедините кабель питания с Блоком питания и изделием. Подключите напряжение 200В, 50Гц к блоку питания. Подключите разъём RJ45 изделия пачкордом (в комплектацию не входит) в Вашу локальную сеть (к роутеру, коммутатору).

#### Примечание

В месте установки/монтажа устройства должен быть устойчивый сигнал WiFi вашей локальной сети.

# Подготовка к настройке, установка ПО.

Установите на Ваш персональный компьютер программное обеспечение PC client.exe (SD\PC soft\ PC client.exe, которое находится на прилагаемом компакт диске или Вы можете скачать это приложение с нашей страницы <u>Поддержка</u> в разделе этой модели.

Затем, кликните на ярлык

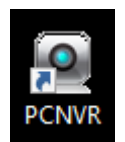

В окне

|          |     |          | PC NVI   | R PC NVR                                                                                                    |   |
|----------|-----|----------|----------|----------------------------------------------------------------------------------------------------|---|
|          |     |          | Loading  | Loading                                                                                                    |   |
|          |     |          |          | Брандмауэр Windows заблокировал некоторые функции этого приложения                                                                                           |   |
| <b>•</b> |     |          |          | Брандиаурр Windows заблокировал некоторые функции NEW_JWR во всех общественных<br>и частных сетях.<br>— Инв: ТЕХИ ТИХ                                        |   |
|          |     |          |          | Ивдатель: HD Corporation<br>Путь: C:lpomr/hew_пит.exe                                                                                                    |   |
|          |     |          |          | Разрешить NEW_JWR саязые в этих сетях:                                                                                                    |   |
|          |     |          | PC NVI   |                                                                                                    |   |
|          |     |          | Loading  | так как такие сти зачастую защищены недостаточно или не защищены вовое)<br>Что ножет случаться, если разлешить взаниодействие с годоложныем через бранднаую? |   |
|          |     |          |          | Разрешять доступ Отмена                                                                                                    |   |
| ۲        |     |          |          |                                                                                                    |   |
| 4%       | 55% | 0.2 KB/S | 0.0 KB/S | 2016-04.18 13:01:13 📑 📑 🕂 4 3: 12 16 25 36 🧿                                                                                                    | 2 |
| (P2P)    |     |          |          |                                                                                                    | ۹ |

Разрешите доступ этого приложения в Вашу сеть. Для этого выделите мышкой нужный пункт в окне для создания исключения в Брандмауэре Виндоуз для этой программы.

Это необходимо для возможности поиска и настроек Вашей камеры в сети.

| 💣 Оповещение                                                                       | 🔐 Оповещение системы безопасности Windows 🛛 🗙                                                                                                    |                      |  |  |  |  |
|------------------------------------------------------------------------------------|----------------------------------------------------------------------------------------------------|----------------------|--|--|--|--|
| Брандмауэр Windows заблокировал некоторые функции этого приложения                 |                                                                                                    |                      |  |  |  |  |
| Брандмауэр Windo                                                                   | Брандмауэр Windows заблокировал некоторые функции NEW_NVR во всех общественных                                                                                                    |                      |  |  |  |  |
|                                                                                    | Имя:                                                                                                    | NEW_NVR              |  |  |  |  |
|                                                                                    | Издатель:                                                                                                    | HD Corporation       |  |  |  |  |
|                                                                                    | Путь:                                                                                                    | C:\pcnvr\new_nvr.exe |  |  |  |  |
| Разрещить NEW N<br>Частные сет<br>Обществени<br>так как так                        | Разрещить NEW_NVR связь в этих сетях:<br>Частные сети, например, домашняя или рабочая сеть<br>Общественные сети, например в аэропортах и кафе (не рекомендуется,<br>так как такие сети зачастую защищены недостаточно или не защищены вовсе) |                      |  |  |  |  |
| Что может случиться, если разрешить взаимодействие с приложением через брандмауэр? |                                                                                                    |                      |  |  |  |  |
|                                                                                    |                                                                                                    |                      |  |  |  |  |

#### Открывается окно программы

|                 | PC NVR   | PC NVR                        |                            |
|-----------------|----------|-------------------------------|----------------------------|
| 1               |          | å edmin                       |                            |
| -               | PC NVR   | PC NVR<br>10 11 12<br>Loading |                            |
| <b>•</b>        | 3        | 4 5 • 6 7 8 9                 |                            |
| 4% 55% 0.1 КВ/S | 0.0 KB/S |                               | <u>16 25 36 ⊙ ¥</u><br>⊜ © |

Где:

1 – кнопка добавления камер;

2 – кнопка конфигурирования Р2Р (не работает!) механизм добавления будет описан ниже;

3 - кнопка поиска камеры в локальной сети (только, когда камера подключена по проводу!);

4 – кнопка конфигурирования системы программы (указание локальных папок для хранения записи и картинок);

- 5 кнопка запуска локальной записи на Вашем ПК;
- 6-кнопка просмотра локальной записи с Вашего ПК;
- 7 кнопка снимка камеры (картинка);
- 8 кнопка поиска тревожных событий;
- 9-кнопка смены пользователя в ПО;
- 10 кнопка подтвердить вход в систему «ОК»;
- 11 кнопка смены пользователя ПО;
- 12 кнопка отмены входа авторизации.

Логин и Пароль для входа в ПО и входа в конфигурацию/настройки камеры по умолчанию

Пользователь admin

Пароль 123456

В дальнейшем, вы сможете добавить пользователей ПО и камерой.

После успешной авторизации Вы увидите в нижней части программы

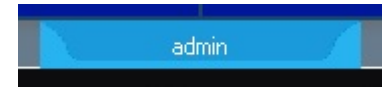

# Поиск изделия в локальной сети. Внимание!

Все настройки через ПО производятся только, когда изделие подключено по проводу к Вашей локальной сети.

Нажимаем кнопку 3 (камера должна быть подключена в Вашу локальную сеть по проводу!)

Выскакивает окно поиска

| n                 | IP - адрес   | МАС - адрес       | облако | мастер вер  | канал     | тип |
|-------------------|--------------|-------------------|--------|-------------|-----------|-----|
| 2-8281AW          | 192.168.1.10 | 00-24-89-00-8F-05 |        | 1.2.6-20150 |           |     |
| -                 |              | J                 | -      |             | 2         |     |
| 2                 | -            |                   | Λ      |             | <b></b> 3 |     |
| .)                | 5            |                   | 4      |             | >> 4      |     |
| $\mathbf{\nabla}$ |              |                   |        |             | 5         |     |
|                   |              |                   |        |             | 6         |     |
|                   |              |                   |        |             | 7         |     |
|                   |              |                   |        |             | 8         |     |
|                   |              |                   |        |             | 9         |     |
|                   |              |                   |        |             | 10        |     |
|                   |              |                   |        |             | 11        |     |
|                   |              |                   |        |             | 12        |     |
|                   |              |                   |        |             | 13        |     |
|                   |              |                   |        |             | 14        |     |
|                   |              |                   |        |             | 15        |     |
|                   |              |                   |        |             | 16        |     |
|                   |              |                   |        |             | 17        |     |
|                   |              |                   |        |             | 18        |     |
|                   |              |                   |        | •           | < 19      |     |
| 1                 |              |                   |        | 4           | 20        |     |
|                   |              |                   |        |             | <         |     |

Где:

- 1- Кнопка поиска камеры в сети;
- 2- Отмена поиска, сброс;
- 3- Наименование модели камеры;
- 4- Данные по идентификации камеры в облачном сервисе P2P (<u>запишите данные на</u> <u>бумажку</u>);
- 5- По умолчанию, IP адрес камеры в сети 192.168.1.10;
- 6- Кнопка назначения камеры в окно просмотра ПО на Вашем ПК;

# Конфигурация IP адреса

Кликнув по синей полоске с данными

Вы откроете окошко, в котором Вы сможете поменять IP данные камеры на Ваши.

| 版型                                          | IPC-82                                | 81AW                                   |                   |                         |   |                         |
|---------------------------------------------|---------------------------------------|----------------------------------------|-------------------|-------------------------|---|-------------------------|
| MAC地址                                       | 00-24-l                               | B9-00-                                 | 8F-(              | 05                      |   |                         |
| P地址                                         | 192                                   | . 168                                  |                   | 1                       |   | 10                      |
| 子网掩码                                        | 255                                   | . 25                                   | ; ,               | 255                     | • | 0                       |
| 网关地址                                        | 192                                   | . 168                                  | • •               | 1                       | ٠ | 1                       |
| 信令端口                                        | 5050                                  |                                        |                   |                         |   |                         |
|                                             |                                       |                                        |                   |                         | 1 | 呆存配:                    |
| 己置信息                                        |                                       |                                        |                   |                         | 1 | <u>呆存配</u> ;            |
| 2置信息                                        | IPC-82                                | 81AW                                   |                   |                         |   | <u>呆存配</u> ;            |
| C置信息<br>版型<br>MAC地址                         | IPC-82<br>00-24-                      | 81AW<br>89-00-                         | 8F-               | 05                      | 1 | 呆存 <b>配</b> ;           |
| 已置信息<br>版型<br>MAC地址<br>IP地址                 | IPC-82<br>00-24-<br>192               | 81AW<br>B9-00-<br>, 16                 | 8F-<br>3 .        | 05                      |   | <u><br/></u><br>67      |
| C置信息<br>版型<br>MAC地址<br>IP地址<br>子网掩码         | IPC-82<br>00-24-<br>192<br>255        | 81AW<br>89-00-<br>, 16<br>, 25         | 8F<br>3 .<br>5 .  | 05<br>100<br>255        | • | <u>条</u> 存配。<br>6才<br>0 |
| 2置信息<br>版型<br>MAC地址<br>IP地址<br>子网掩码<br>网关地址 | IPC-82<br>00-24-<br>192<br>255<br>192 | 81AW<br>B9-00-<br>. 16<br>. 25<br>. 16 | 8F-<br>3 .<br>5 . | 05<br>100<br>255<br>100 | • | 67<br>0<br>1            |

Затем нажмите кнопку 6

Ваша камера с измененным IP добавлена в окно просмотра ПО IPCam.

## Внимание!

При установке ПО на Ваш ПК, данное приложение прописывает себя в автозагрузку/автозапуск приложения на Вашем ПК. Не стоит путаться.

Вы сможете удалить это приложение из автозагрузки

Например в Виндоуз 10

Вызвать меню «диспетчер задач»

Перейти в закладку «Автозагрузка»

Выделить приложение и задать параметр – ОТКЛЮЧИТЬ.

| NEW_NVR | HD Corporation | Отключено | Не измерено |
|---------|----------------|-----------|-------------|
|---------|----------------|-----------|-------------|

| ј№ Диспетч<br>Файа Пап | нер задач                        |                       |       |          |         |       | _         |      | ×     |
|------------------------|----------------------------------|-----------------------|-------|----------|---------|-------|-----------|------|-------|
| Фаил Пар<br>Процессы   | аметры вид<br>Производительность | Журнал приложений     | Автоз | агрузка  | Пользов | атели | Подробн   | ости | C + + |
| Имя                    | ^                                | Издатель              |       | Состоян  | ние     | Влиян | ние на за |      |       |
| 😲 Brov                 | wser Manager                     | Yandex LLC            |       | Включе   | но      | Высо  | кое       |      | ^     |
| 🚁 Cata                 | alyst® Control Center La         | Advanced Micro Dev    | /ice  | Включе   | но      | Не из | мерено    |      |       |
| > 🪾 Con                | trolCenter Launcher (4)          | Brother Industries, L | td.   | Включе   | но      | Высо  | кое       |      |       |
| 🎸 DAE                  | MON Tools Lite                   | Disc Soft Ltd         |       | Включе   | но      | Высо  | кое       |      |       |
| ø iTur                 | nesHelper                        | Apple Inc.            |       | Включено |         | Средн | нее       |      |       |
| 🐔 Mic                  | rosoft OneDrive                  | Microsoft Corporation | on    | Включе   | но      | Высо  | кое       |      |       |
|                        | V_NVR                            | HD Corporation        |       | Включе   | но      | Не из | мерено    |      |       |
| > 💿 Play               | s.tv Video Recorder by R         | Plays.tv, LLC         |       | Включе   | но      | Высо  | кое       |      | ·     |
| > 🕑 Pun                | to Switcher (2)                  | 000 Яндекс            |       | Включе   | но      | Высо  | кое       |      |       |
| > 😢 Rap                | tr Desktop App (4)               | Raptr, Inc            |       | Включе   | но      | Высо  | кое       |      |       |
| 🙀 Rea                  | tek Camera Man                   | Realtek Semiconduc    | tor   | Включе   | но      | Низко | be        |      |       |
| 🛐 Skyj                 | pe                               | Skype Technologies    | S.A.  | Включе   | но      | Высо  | кое       |      |       |
| 🞇 Stat                 | us Monitor Application           | Brother Industries, L | td.   | Включе   | но      | Высо  | кое       |      |       |
| > 👩 Syn                | aptics TouchPad Enhanc           | Synaptics Incorporat  | ed    | Включе   | но      | Низко | be        |      |       |
| 🕲 Vibe                 | er                               | Viber Media S.Ã r.I.  |       | Включе   | но      | Высо  | кое       |      | ~     |
| 🔗 Меньц                | Je                               |                       |       |          |         |       | C         | Откл | ючить |

#### Состояние изменится на

NEW\_NVR

HD Corporation

Отключено

Не измерено

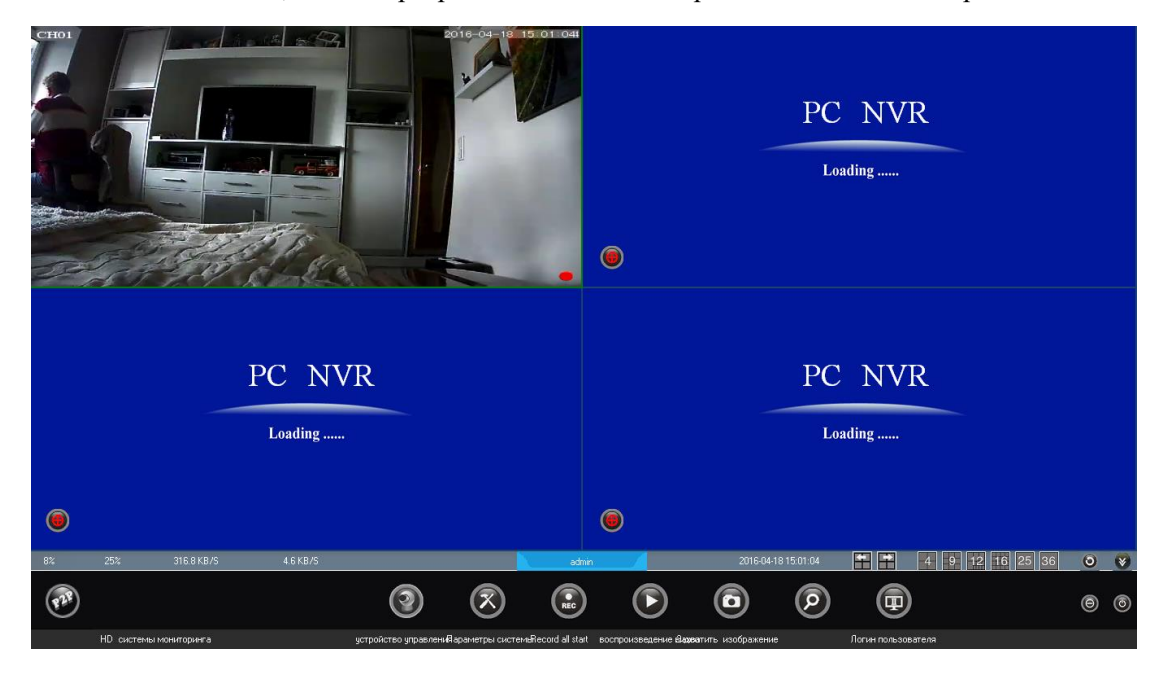

После этих действий, В окне программы появится изображение с Вашей камеры.

Далее, нажимаем правой клавишей мышки на окне изображения камеры, выскакивает меню

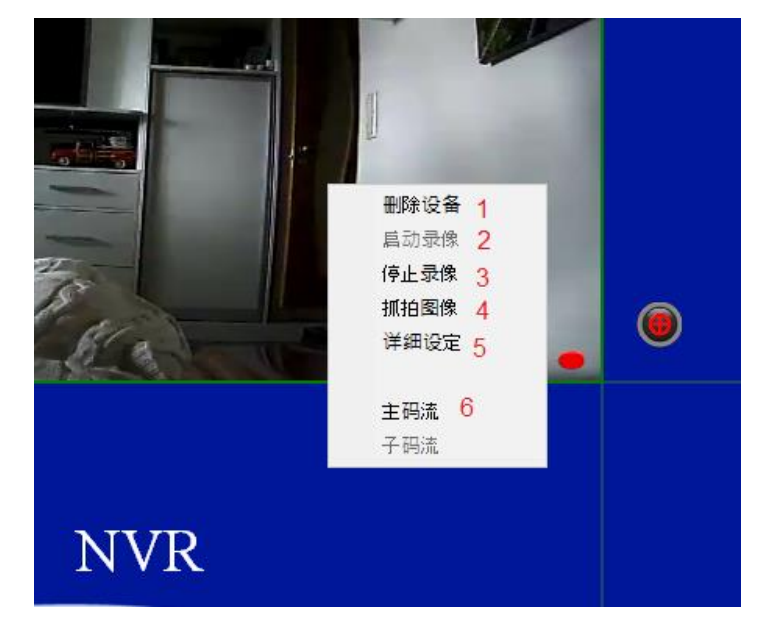

Где

- 1- Выйти из просмотра камеры, сброс настройки окна в ПО;
- 2- Не активна функция;
- 3- Показать IP адрес камеры;
- 4- Вызываете окно минипросмотра, в этом режиме можно свернуть основной экран ПО. Вы будете наблюдать видео в отдельном маленьком окошке и свободно работать за ПК, выполняя другие задачи;
- 5- Вызывает окно настройки параметров камеры;
- 6- Растягивает видео в соответствии с размерами окна показа (подгон изображения).

#### Теперь рассмотрим пункт 4

Настройка работы камеры в WiFi сети. Кликаем по нему

При первом запуске, Ваш ПК спросит Вас о разрешении установки дополнительного ПО.

Ответьте ДА.

Затем, будет выдано предупреждение системы о установке модуля конфигурации камеры

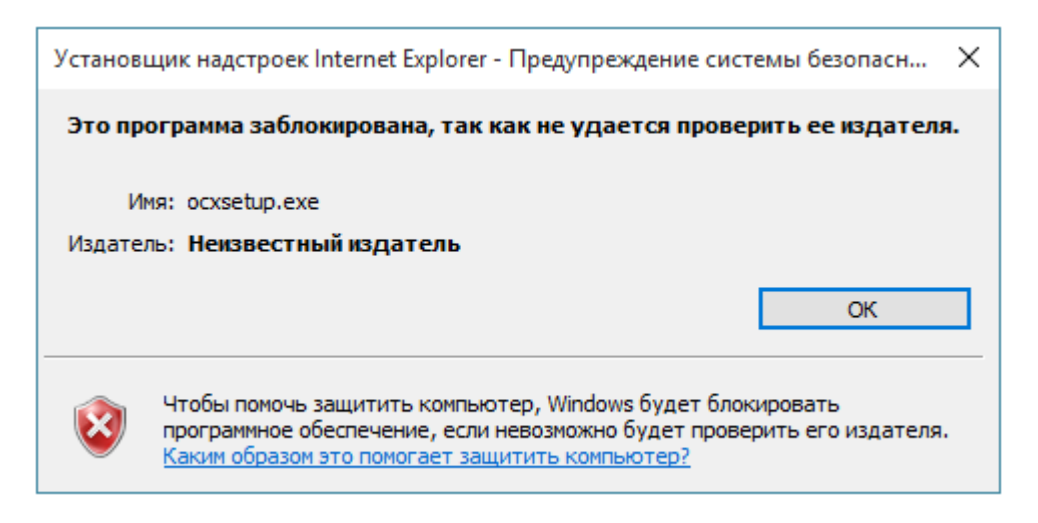

#### Вы соглашаетесь

Затем, в верхнем окне, нажимаете на ссылку на скачивание необходимого плагина

If the plugin can not be installed, please click here to download and install it !

#### Выскакивает окно

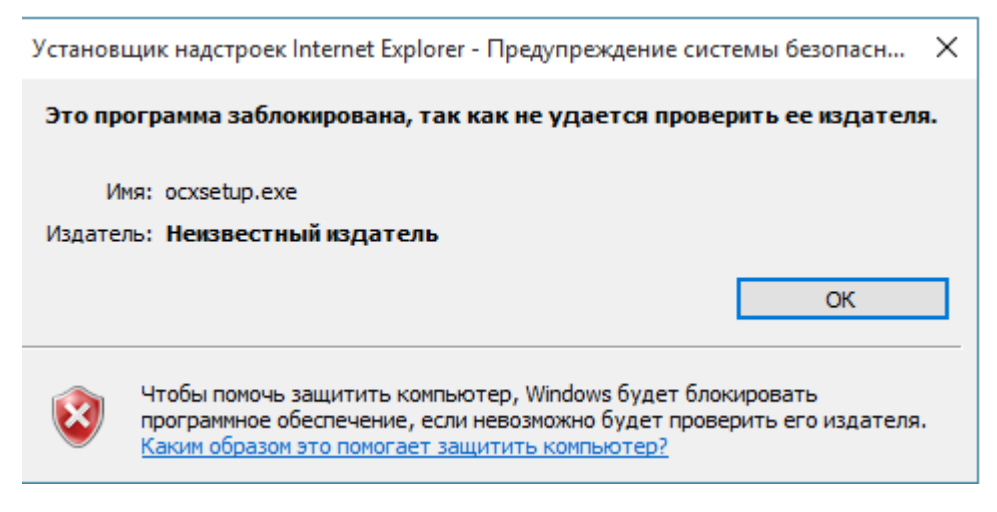

#### Соглашаетесь, нажимаете ОК

А затем, в следующем окне, ВЫПОЛНИТЬ, по желанию можно сохранить плагин на ЖД Вашего ПК и запустить его для установки.

| Скачиван | е файла — предупреждение системы безопасности                                                                                                    | × |
|----------|----------------------------------------------------------------------------------------------------|---|
| Вы хот   | те запустить или сохранить этот файл?                                                                                                    |   |
|          | Имя: ocxsetup.exe                                                                                                    |   |
|          | Тип: Приложение, 2,64 МБ                                                                                                    |   |
|          | Из: <b>192.168.100.30</b>                                                                                                    |   |
|          | Выполнить Сохранить Отмена                                                                                                    |   |
|          |                                                                                                    |   |
| ۲        | Файлы из Интернета могут быть полезны, но файлы такого типа<br>опасны для компьютера. Если вы не доверяете источнику, не<br>запускайте и не сохраняйте эту программу. <u>В чем заключается</u><br>оиск? |   |

Ваша камера Выполнит загрузку необходимого плагина на Ваш ПК.

Затем, система безопасности опять спросит Вас о Вашем желании установить это ПО на Ваш ПК. Соглашайтесь.

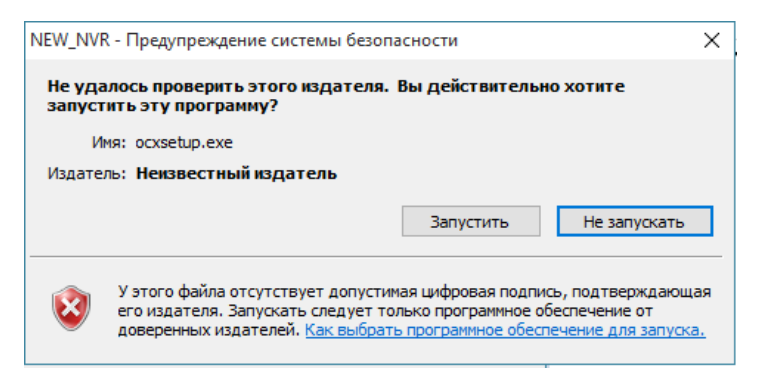

Нажмите кнопку ЗАПУСТИТЬ.

Выскочит окно запуска плагина

| 🌍 ocxsetup 2,0,0,28460 Setup | ×                                                                                                    |
|------------------------------|----------------------------------------------------------------------------------------------------|
|                              | Welcome to the ocxsetup<br>2,0,0,28460 Setup Wizard                                                                                                    |
|                              | This wizard will guide you through the installation of ocxsetup 2,0,0,28460.                                                                                                    |
|                              | It is recommended that you close all other applications<br>before starting Setup. This will make it possible to update<br>relevant system files without having to reboot your<br>computer. |
| R                            | Click Next to continue.                                                                                                    |
|                              | Next > Cancel                                                                                                    |

Нажмите, NEXT

Подтвердите место установки ПО плагина

| 🧊 οcxsetup 2,0,0,28460 Setup                                                                                                    |                            | _         |           | $\times$ |
|----------------------------------------------------------------------------------------------------|----------------------------|-----------|-----------|----------|
| <b>Choose Install Location</b><br>Choose the folder in which to install ocxsetup 2,0,0,28460.                                                   |                            |           |           |          |
| Setup will install ocxsetup 2,0,0,28460 in the following folder. To i<br>click Browse and select another folder. Click Install to start the ins | install in a<br>tallation. | a differe | ent folde | er,      |
| Destination Folder<br>C:\Program Files (x86)\ClientControl\sCamera                                                                              |                            | Brows     | e         | ]        |
| Space required: 9.6MB<br>Space available: 264.6GB                                                                                               |                            |           |           |          |
| ocxsetup 2,0,0,28460                                                                                                    | Install                    |           | Can       | cel      |

# И нажмите УСТАНОВИТЬ (install)

По окончании установки плагина нажмите кнопку

| 🕞 ocxsetup 2,0,0,28460 Setup | - 🗆 ×                                                                                                    |
|------------------------------|----------------------------------------------------------------------------------------------------|
|                              | Completing the ocxsetup<br>2,0,0,28460 Setup Wizard<br>ocxsetup 2,0,0,28460 has been installed on your computer.<br>Click Finish to close this wizard. |
|                              | < Pade Finish Cancel                                                                                                    |
|                              | < back Finish Cancel                                                                                                    |

Плагин установлен, теперь можно работать с настройками и конфигурации камеры.

#### Нажимаем правой кнопкой мышки по экрану Вашей камеры в ПО.

#### Затем нажимаем, кнопку 4

#### Выскакивает окно

| Digital Surveillance System |                                                                                                |
|-----------------------------|------------------------------------------------------------------------------------------------|
| * 68                        | Имя: <u>admin</u><br>Пароль: 1<br>Открыть просмотр 2<br>Adjust time automatically <sup>3</sup> |
|                             | Логин Сброс<br>4 5                                                                             |

Где

Имя по умолчанию – admin

- 1- Вводим пароль 123456
- 2- Поставьте галочку, если желаете открыть дополнительное окно просмотра камеры;
- 3- Установка времени и даты автоматически на камеру, синхронизация с Вашим ПК;
- 4- Соединиться с камерой;
- 5- Сброс данных по авторизации.

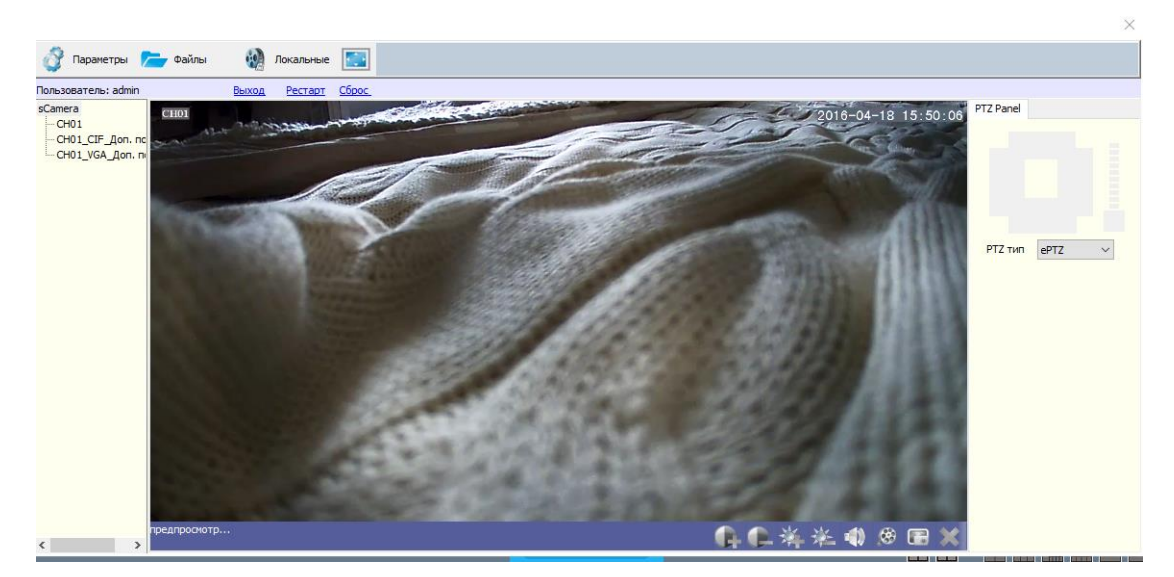

Страница 11 | 21

|                            | Системн      | ная конфигура | ция                      |                                 |        | ×          |
|----------------------------|--------------|---------------|--------------------------|---------------------------------|--------|------------|
| 🜍 Параметры 🗲 🤇            |              |               | Параметры Сетевые параме | етры WIFI                       |        |            |
| Пользователь: admin        | $\mathbf{D}$ | Система       | Имя:                     | sCamera                         |        | Уст.       |
| -CH01<br>-CH01 CIE Лоп. пс | 00           | Kawana        | Видео:                   | РАL ( 50Гц )                    | $\sim$ |            |
| CH01_VGAdon. n             |              | Кансра        | Время:                   | 2016-04-18 Понедельник 15:52:03 | 1      | Автонастр. |
|                            | $\cap$       |               | Формат даты:             | ГГГГ-ММ-ДД Н чч:мм:сс           | $\sim$ |            |
|                            |              | Тревога       | Формат времени:          | 24 ч.формат                     | $\sim$ |            |
|                            |              |               | DST:                     | Выключено                       | $\sim$ | Уст.       |
|                            |              | Видео         | NTP:                     | Выключено                       | $\sim$ |            |
|                            | ~/           |               | NTP Сервер:              |                                 |        |            |
|                            | $\wedge$     | Устройство    | NTP Interval:            |                                 | $\sim$ |            |
|                            | 8            | Диск          |                          |                                 |        |            |
|                            | 8            | Аккаунт       |                          |                                 |        |            |
|                            | Info         | Информация    |                          |                                 |        |            |
| npegr                      | -            | Сохранить     |                          |                                 |        |            |

Далее, входим в закладку параметры

## В закладке СЕТЕВЫЕ ПАРАМЕТРЫ, включите Р2Р

| Системн      | ая конфигура. | ция        |                |         |      |        |       |         | × |    |      |  |  |
|--------------|---------------|------------|----------------|---------|------|--------|-------|---------|---|----|------|--|--|
| 34           | -             | Параметры  | Сетевые параме | тры W   | IFI  |        |       |         |   |    |      |  |  |
| *            | Система       | Соединени  | ie:            | Фикс, І | [P   |        |       |         |   | ~  |      |  |  |
| 00           |               | IP адрес:  |                | 192     | •    | 168    | •     | 100     |   | 30 |      |  |  |
|              | Камера        | Маска:     |                | 255     |      | 255    | •     | 255     |   | 0  |      |  |  |
| $\cap$       | -             | Шлюз:      |                | 192     |      | 168    |       | 100     |   | 1  |      |  |  |
| 9            | Тревога       | MAC:       |                |         | (    | 00:24: | b9:00 | ):8f:05 | 5 |    |      |  |  |
|              | _             | Основной [ | DNS cepвep:    | 192     | •    | 168    |       | 1       |   | 1  |      |  |  |
| 0            | видео         | Доп. DNS с | ервер:         | 1       |      | 0      | •     | 0       |   | 0  |      |  |  |
| ~            | V             | HTTP nopt: | :              |         |      |        | 80    |         |   |    |      |  |  |
|              | устроиство    | Порт коман | нд:            |         |      |        | 5050  |         |   |    |      |  |  |
|              | Russ          | Медиа пор  | π:             |         |      |        | 6050  |         |   |    |      |  |  |
| 200          | диск          | Моб. порт: |                |         |      |        | 8050  |         |   |    |      |  |  |
| 0            | A             | XDSL:      |                | Выклю   | чено |        |       |         |   | ~  | Уст. |  |  |
| $\bigotimes$ | АККАУНТ       | UPNP:      |                | Выклю   | чено |        |       |         |   | ~  | Уст. |  |  |
| Info         | 14            | Статус:    |                |         |      |        |       |         |   |    |      |  |  |
| -            | информация    | P2P:       |                | Включе  | ено  |        |       |         |   | ~  | 4    |  |  |
| -            | Сохранить     |            |                |         |      |        |       |         |   |    |      |  |  |

## ВНИМАНИЕ!

После всех сделанных изменений, обязательно нажимайте нижнюю вкладку

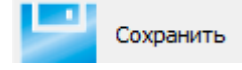

Если нужно, можете изменить сетевые настройки камеры

В закладке WiFi

Включите WiFi модуль внутри камеры.

Задайте Фиксирование IP адреса в сети (необходимо, если Вы планируете записывать камеру на IP видеорегистратор в Вашей локальной сети).

Затем, в нижней таблице выберите Вашу WiFi сеть, введите ключ идентификации. Дождитесь подключения.

| WIFI            | конфигур     | рация точ    | ки доступа       |                   |     |        |      |     |        |          |       |       |     |       | $\times$ |
|-----------------|--------------|--------------|------------------|-------------------|-----|--------|------|-----|--------|----------|-------|-------|-----|-------|----------|
|                 |              |              |                  |                   |     |        |      |     |        |          |       |       |     |       |          |
|                 | WIFI имя     |              | divary           |                   |     |        |      |     |        |          |       |       |     |       |          |
|                 | Авториза     | ация: WPAPSK |                  |                   |     |        |      |     | ~      |          |       |       |     |       |          |
|                 | Шифрова      | ние:         | TKIP             |                   |     |        |      |     | ~      |          |       |       |     |       |          |
|                 | Пароль       |              | •••••            | •••               |     |        |      |     |        |          |       |       |     |       |          |
|                 | WEP Inde     | x:           | 1                |                   |     |        |      |     | $\sim$ |          |       |       |     |       |          |
|                 |              |              |                  |                   |     |        |      |     |        | новить   | o coe | дин   |     | Выход |          |
| <br>Системн     | ая конфигура | ция          |                  |                   |     |        |      |     |        |          |       |       |     | ×     |          |
| ×               | Currente     | Параметры    | Сетевые параметр | ы WIFI            | [   |        |      |     |        |          |       |       |     |       |          |
| *               | Система      | Включить     |                  | Включе            | но  |        |      |     |        | ~        | -     |       |     |       |          |
| 00.             | Камера       | Разрешить    | ,                | Фикс. IF          | ,   |        |      |     |        | ~        | ~     |       |     |       |          |
|                 | Kanepa       | IP адрес:    |                  | 192               |     | 168    |      | 100 | •      | 30       |       |       |     |       |          |
| $\cap$          | Thepora      | Маска:       |                  | 255               |     | 255    |      | 255 |        | 0        |       |       |     |       |          |
|                 | rpeore       | Адрес        |                  | 192               |     | 168    |      | 100 |        | 1        |       |       |     |       |          |
|                 | Вилео        | MAC:         |                  | Zeidd:90:6f:6c:dd |     |        |      |     |        |          |       |       |     |       |          |
| $\mathbf{\Phi}$ | Dideo        | Основной     |                  | 192               |     | 168    |      | 100 |        | 1        |       |       |     |       |          |
| X               | Устройство   | Доп. DNS     |                  | 1                 |     | 0      |      | 0   |        | 0        |       |       |     |       |          |
| <u> </u>        |              | Поиск точк   | и                |                   |     |        |      |     |        |          |       |       |     |       |          |
| 品               | Диск         | WIFI имя     |                  |                   | WIF | I сила | сигн | ı   | код    | ирование | [     | Добав | ить | 4     |          |
|                 |              | ZyXEL_KEEN   | ETIC_LITE_FEDCB  | 6                 | 57% | 6      |      |     | Шиф    | рован    | [     | Обнов | ить |       |          |
| 2               | ARRENAT      | Beeline WiF  | (ЛЮЧЕН)<br>1     |                   | 13% | 0<br>6 |      |     | Отк    | рован    |       |       |     |       |          |
| $\mathbf{e}$    | AKKayni      | mats84       |                  |                   | 47% | 6      |      |     | Шиф    | ропан    |       |       |     |       |          |
|                 |              | my dom       |                  |                   | 68% | 6      |      |     | Ши     | рован    |       |       |     |       |          |
| Info            | Информация   | Corbina_2    |                  |                   | 31% | 6      |      |     | Шиф    | фрован   |       |       |     |       |          |
|                 | Сохранить    |              |                  |                   |     |        |      |     |        |          |       |       |     |       |          |

## ВНИМАНИЕ!

После всех сделанных изменений, обязательно нажимайте нижнюю вкладку

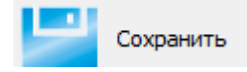

| Системная конфигура | ация                                 |                            |        |      | × |
|---------------------|--------------------------------------|----------------------------|--------|------|---|
|                     | Камера РТZ параметры                 |                            |        |      |   |
|                     | Имя:                                 | CH01                       |        | Уст. |   |
| 00                  | Видеомаска:                          | Выключено                  | $\sim$ | Уст. |   |
| Камера              | Детекция движения:                   | Выключено                  | $\sim$ | Уст. |   |
| Д Тревога           | Параметры изображения:<br>Наложение: | Уст.<br>УИмя канала Время  |        |      |   |
|                     |                                      | Доп. информация            |        | Уст. |   |
| Видео               | Ориентация:                          | Доп. информация 2<br>Норма | $\sim$ |      |   |
| -                   | Светосила                            | Авто                       | $\sim$ | Уст. |   |
| Устройство          | Time Segment of Mode:                | Включено                   | $\sim$ | Уст. |   |
| •                   | Режим экспозиции                     | Нормально                  | $\sim$ | Уст. |   |
| бор Диск            | Цвет:                                | Мультицвет                 | $\sim$ |      |   |
| Аккаунт             | ePTZ:                                | Включить                   | ~      |      |   |
| Информация          |                                      |                            |        |      |   |
| Сохранить           | _                                    |                            |        |      |   |

# Галочки в пунктах ДОПОЛНИТЕЛЬНАЯ информация

Позволяют вывести на экран, например данные по трафику канала передачи сигнала и многое другое..

# Закладка ТРЕВОГА

| Системная конфигура | ция                            |             | ×    |
|---------------------|--------------------------------|-------------|------|
| 觉 Система           | Тревожный вход Тревожный выход | Особенности |      |
| <b>.</b>            | Тип тревоги:                   | ~           |      |
| Камера              | Имя тревоги:                   |             | Уст. |
| ревога              | График:                        | ~           | Уст. |
|                     | Запись:                        | ×           | Ver  |
| Видео               | Тревожный выход:               | ~           | yer. |
| 🔀 Устройство        | Выгрузить:                     | ~           |      |
| -                   | Связь с РТZ:                   | ~           | Уст. |
| бор Диск            | Отправка почты: Выключ         | ено 🗸       |      |
| 👌 Аккаунт           |                                |             |      |
| Информация          |                                |             |      |
| Сохранить           |                                |             |      |

Позволяет сделать необходимые настройки в реагировании на тревожные события, такие как отправка сообщений на адрес электронной почты. Выбор текста сообщений и прочее.

| Тревожный вход Тревожный | й выход Особенности          |  |  |  |  |  |
|--------------------------|------------------------------|--|--|--|--|--|
| Тип исключения:          | Ошибка диска 🗸               |  |  |  |  |  |
| Соединение               | Ошибка диска<br>IP конфликт  |  |  |  |  |  |
| Выгрузить                | Сеть отключена<br>Диск полон |  |  |  |  |  |
| Отправка поч             | ты                           |  |  |  |  |  |
| Триггер запис            | и                            |  |  |  |  |  |
|                          |                              |  |  |  |  |  |

## Закладка ВИДЕО

| истемна      | ая конфигура | ция                             |                         |                  |                   |          | > |
|--------------|--------------|---------------------------------|-------------------------|------------------|-------------------|----------|---|
| м.           |              | Базовые настройки С             | СІ <b>F доп. пото</b> к | VGA доп-поток    | Расписание записи |          |   |
| H            | Система      | Основной поток<br>Тип битрейта: | Видео                   | поток            | ~                 |          |   |
| 20.          | Камера       | Качество записи:                | Настро                  | йки              | ~                 |          |   |
|              |              | Разрешение:                     | QuadV                   | GA(1280*960)     | ~                 |          |   |
|              | Тревога      | Bps тип:                        | CBR                     |                  | ~                 |          |   |
|              |              | Макс. битрейт:                  | 2048 K                  | б/с              | ~                 |          |   |
| $\mathbf{B}$ | Видео        | K/c:                            | Макс.к                  | :/c              | ~                 |          |   |
|              |              | I Frame интервал:               | 25                      |                  |                   |          |   |
| X.           | Устройство   | Параметры записи                |                         |                  |                   |          |   |
|              |              | Время предзаписи:               | Макс, е                 | время предзаписи | ~                 |          |   |
| 5            | Диск         | Задержка записи:                | 30 c                    |                  | ~                 |          |   |
|              |              | Устройство записи               | Основн                  | юй поток         | ~                 |          |   |
|              | Аккаунт      | ROI Area:                       | Disable                 |                  | ~                 | Settings |   |
|              |              |                                 |                         |                  |                   |          |   |
| nfo          | Информация   |                                 |                         |                  |                   |          |   |
| -            | Сохранить    |                                 |                         |                  |                   |          |   |

Выбор данных видеопотока для передачи его по сети.

# Закладка УСТРОЙСТВО

| Системная конфигура | ация                                                                               | × |
|---------------------|------------------------------------------------------------------------------------|---|
| Система             | Параметры управления Управление сервером Функции                                   |   |
| Камера              | E-Mail тревожные настройки                                                         |   |
| О Тревога           | <ul> <li>Настройка сервера управления</li> <li>Автоматическая настройка</li> </ul> |   |
| Видео               |                                                                                    |   |
| Х Устройство        |                                                                                    |   |
| 员 диск              |                                                                                    |   |
| 🕹 Аккаунт           |                                                                                    |   |
| Информация          |                                                                                    |   |
| Сохранить           |                                                                                    |   |

Закладка ДИСК – не рассматривается, камера не имеет возможности записывать данные на встроенный источник памяти (микроСД), в связи с его отсутствием встроенного видеорегистратора в этой модели устройства.

| темн | ная конфигура | ция      |      |        |       |      |       |          |             |
|------|---------------|----------|------|--------|-------|------|-------|----------|-------------|
| H.   |               | Пользова | тель | Онлайн |       |      |       |          |             |
| H    | Система       | ID       | Им   | я      |       | Вкл  | ючить |          |             |
| Q    | Камера        | 1        | au   |        |       | DKJI | очено |          |             |
|      | Тревога       |          |      |        |       |      |       |          |             |
| Ð    | Видео         |          |      |        |       |      |       |          |             |
| X    | Устройство    |          |      |        |       |      |       |          |             |
| 50   | Диск          |          |      |        |       |      |       |          |             |
| 3    | Аккаунт       |          |      |        |       |      |       |          | <br>        |
| afo  | Информация    | Добави   | пь   |        | Удалі | ПЪ   |       | Изменить | Авторизация |
| -    | Сохранить     |          |      |        |       |      |       |          |             |

Закладка АККАУНТ

Здесь Вы сможете внести пользователей, определить права доступа.

 $\times$ 

| истемн  | ая конфигура | ция                    |                | >            |
|---------|--------------|------------------------|----------------|--------------|
| Je.     | -            | Основная информация Би | итрейт Журнал  |              |
| *       | Система      | Имя:                   | sCamera        |              |
| 00      |              | Модель:                | IPC-8281AW     |              |
|         | Камера       | Номер:                 | 20000505       | 💶 ID для Р2Р |
| $\circ$ |              | Версия модуля:         | 1.1.0-20130316 |              |
|         | Тревога      | Версия системы:        | 1.2.6-20150601 |              |
|         |              | Версия кодирования:    | 1.2.6-20150120 |              |
| 3       | Видео        | Число видеовходов:     | 1              |              |
| -       |              | Число аудиовх:         | 0              |              |
| Х       | Устройство   | Трев. входы:           | 0              |              |
|         |              | Трев. выходы:          | 0              |              |
| 品       | Диск         | Номер:                 | 0              |              |
|         |              | Разговор:              | Нет поддержки  |              |
| 8       | Аккаунт      |                        |                |              |
| Info    | Информация   |                        |                |              |
| 2       | Сохранить    |                        |                |              |

#### Закладка ИНФОРМАЦИЯ

Конфигурация Камеры для работы в сети LAN и WiFi – Завершена!

# Настройка облачного доступа Р2Р

Установите пожалуйста на свой смартфон/планшет приложение N ЕҮЕ

Где его взять?

Теперь заходим в:

Для Android смартфонов, пожалуйста найдите поиском в Google Play: N\_EYE и загрузите APP.

Для iPhone, пожалуйста найдите приложение в App Store: N\_EYE скачайте и установите APP.

Запускаем ПО N\_ЕҮЕ

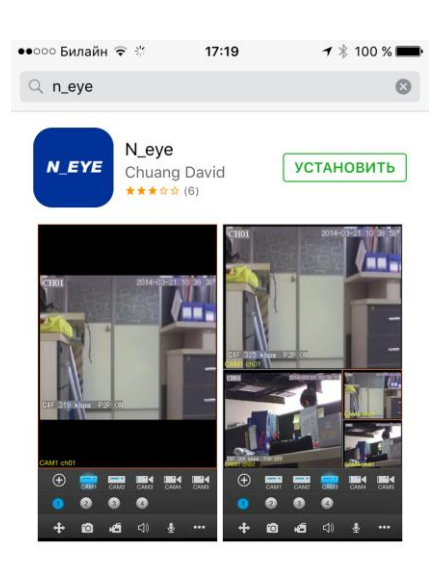

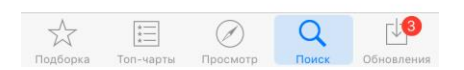

Приложение предназначено только для просмотра камеры удалённо, посредством технологии Р2Р.

Конфигурировать камеру в этом приложении не предусматривается.

Открываем установленное приложение.

| Mailbox:                                |
|-----------------------------------------|
| Remember Password                       |
| Log-in<br>CreateAccount Forgot Password |
|                                         |
| Other Login ID                          |

Нажимаем кнопку Create Account (Добавить аккаунт)

# Create...Account

Вводим свою электронную почту и придумываем пароль, повторяем придуманный пароль,

## ЗАРЕГИСТРИРОВАТЬСЯ.

Затем, вводим данные в окно авторизации

| ••००० Билайн 🗢 | 19:00                | 7 100 % 🛑   | + |
|----------------|----------------------|-------------|---|
| N              |                      | APP         |   |
| wifisec@ya     | a.ru                 |             |   |
|                | .ogging in<br>Log-in | r Password  |   |
| CreateAcco     | ount Forgo           | ot Password |   |
| Other Login    |                      | ID          |   |

Нажимаем кнопку Log-in.

Можете нажать галочку ЗАПОМНИТЬ ПАРОЛЬ, тогда вход будет производиться автоматически.

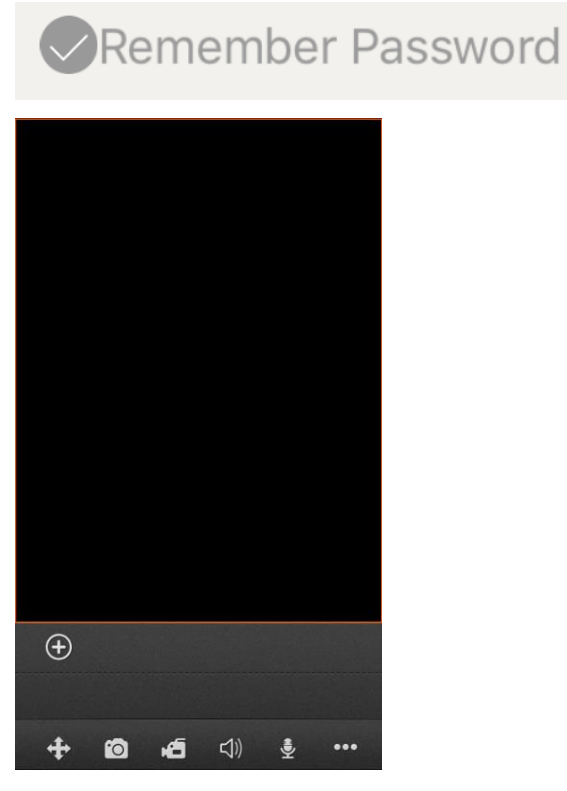

Нажимаем на +

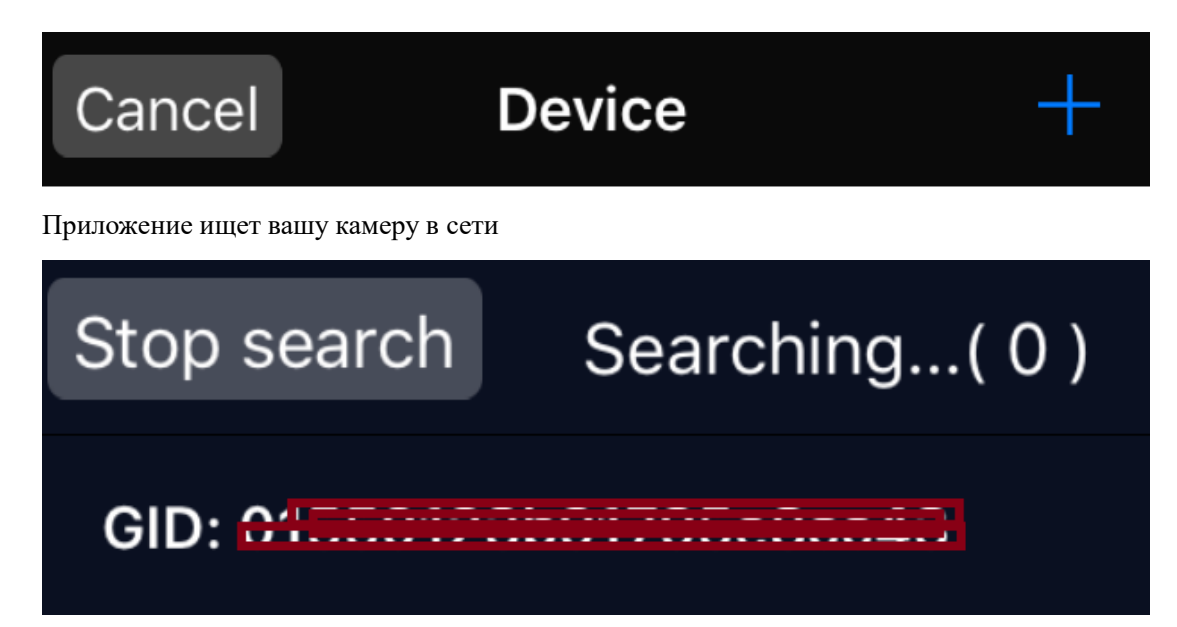

Выбираете найденное.

Ваш канал просмотра настроен.

Второй метод, поиск не дал результата, тогда, вы можете настроить данные по камере вручную.

Для этого

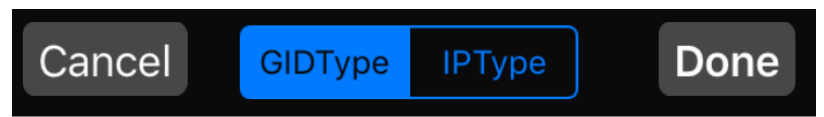

Выбираете конфигурация по GID

| Name            | : ( | CAM1  |    |    |      |  |  |
|-----------------|-----|-------|----|----|------|--|--|
| GID:            |     |       |    |    |      |  |  |
| User:           |     | admin |    |    |      |  |  |
| Password: ••••• |     |       |    |    |      |  |  |
| Channel Number  |     |       |    |    |      |  |  |
| 1               | 4   | 8     | 16 | 32 | auto |  |  |

В поле GID вводите данные по ID камеры, которые Вы записали на бумажке в самом начале, которые Вы видели в конфигураторе камеры, в окне ИНФОРМАЦИЯ.

Вводите данные

- Пользователь
- Пароль

Нажимаем кнопку

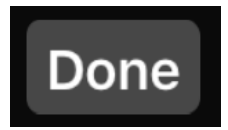

Ваш канал настроен.

Возможна настройка камеры по IP. В этом случае, просмотр камеры будет доступен только по Вашей локальной сети, без использования технологии P2P.

## Быстрая настройка конфигурации камеры завершена.

Наслаждайтесь пользованием.